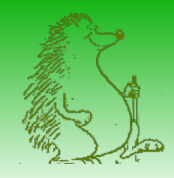

#### Atelier Openrunner-GPS

#### Utilisation d'Openrunner avec l'outil de navigation GPS Map Factor Navigator sur Smartphone Android

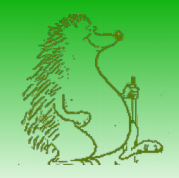

#### MapFactorNavigator

#### • Installation : Via Playstore

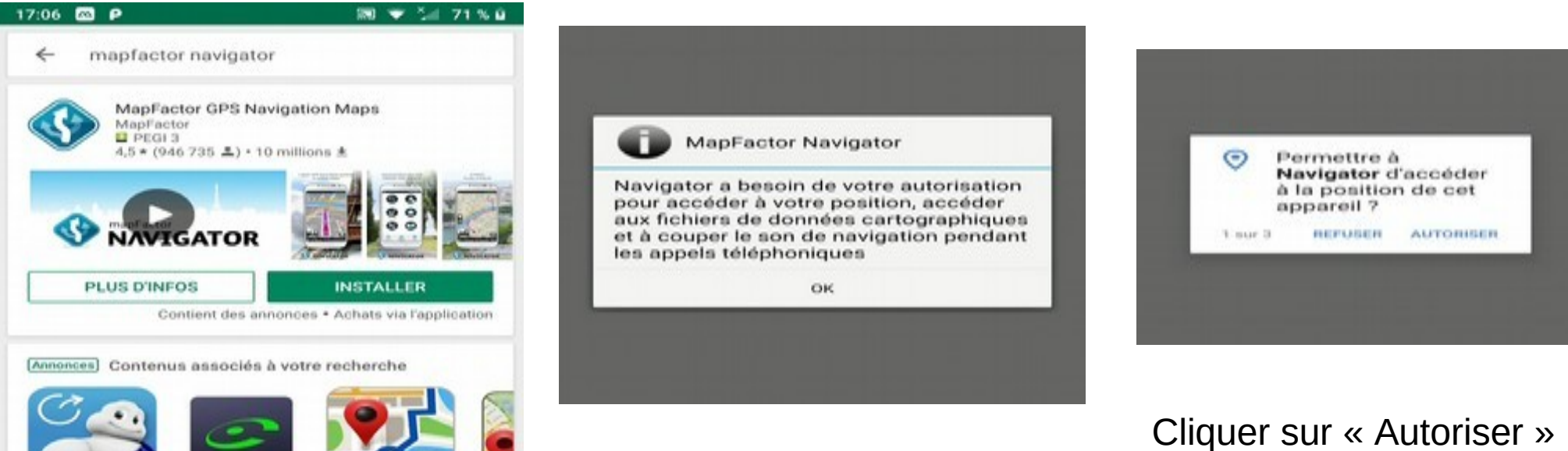

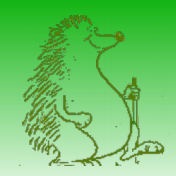

### Installation Map factor Navigator

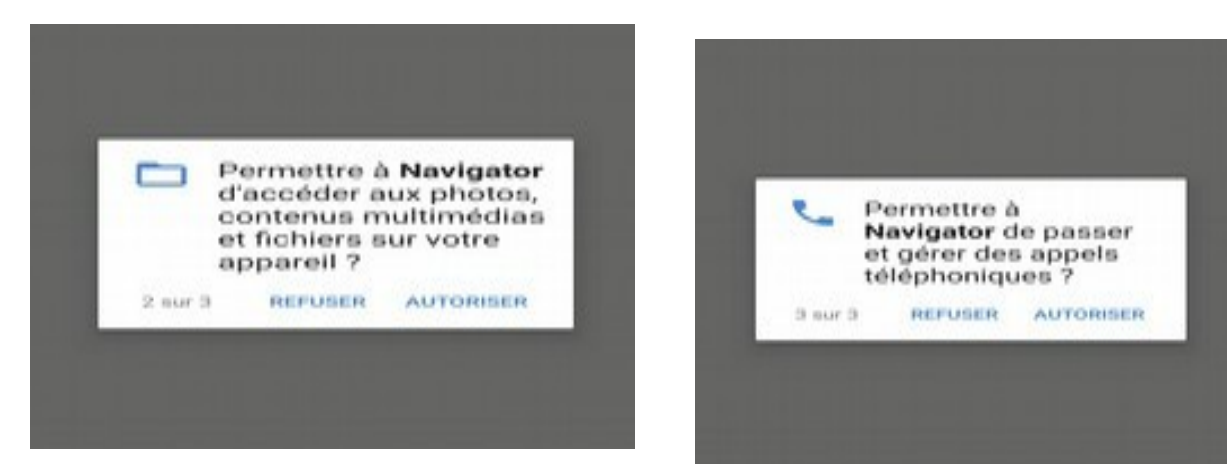

#### Cliquer sur « Autoriser »

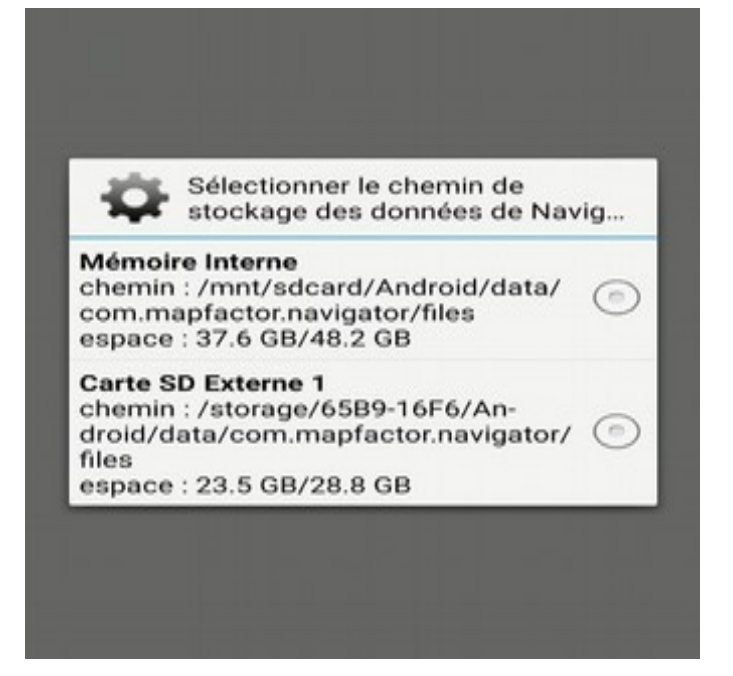

Si vous avez une carte externe, choisir cette option

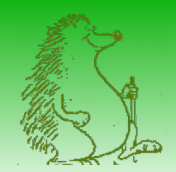

### Démarrage MapFactorNavigator

Cocher « Se souvenir de mon choix » et démarrer en choisissant « Navigator Free »

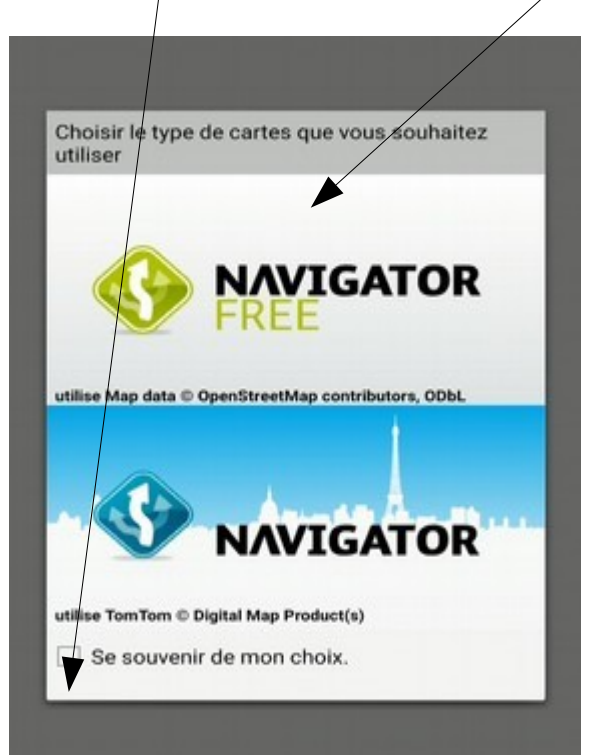

Décocher « Autoriser Google Analytics » et cliquer sur « Démarrer Navigator »

A . P A V 1 71% 17:09 MapFactor Navigator Bienvenue au démarrage rapide Veuillez SVP choisir vos préférences Langue pour l'application Par défaut Système d'unités Métrique Vérifier et me notifier de nouvelles mises à jour des cartes automatiquement Autoriser l'utilisation de Google Analytics pour aider au développement de cette application Démarrer Navigator 

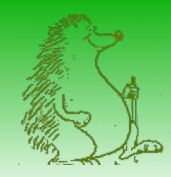

#### Démarrage MapFactorNavigator

#### SELECT SEARCH ENGINE

Choose the default Navigator Search engine. It can be changed later

MapFactor offline one-line search Select this option to use new offline one line search

Google online search

Select this option to use Google online search

) Google autocomplete online search

Select this option to use Google autocomplete online search

The previous MapFactor offline multi-step search

Select this option to use old offline search as in versions prior to Navigator version 4

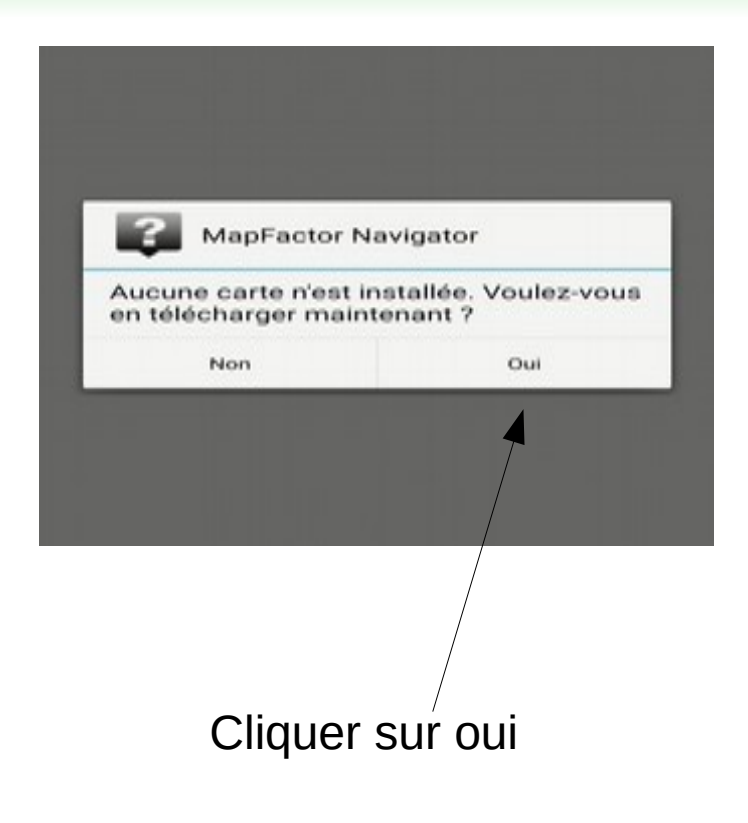

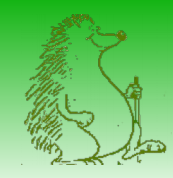

#### Navigator – Chargement des cartes

| 17:1  | 0 🔤 🌢 P                      | 第 🖤 🕍 71% 🖬          |
|-------|------------------------------|----------------------|
| Chois | sir les cartes à télécharger | Cartes gratuites OSM |
| Ŷ     | Sons                         | 1/38 (5 MB)          |
| K     | Europe                       | 0/56 (0 MB)          |
| F     | Amérique                     | 0/53 (0 MB)          |
| ~     | Asie                         | 0/46 (0 MB)          |
| ~     | Oceania                      | 0/15 (0 MB)          |
| ~     | Afrique                      | 0/57 (0 MB)          |
| ~     | Speed Cameras                | 0/2 (0 MB)           |
| ~     | Données requises             | 2/2 (0.1 GB)         |
|       |                              |                      |
|       | Lander le telecha            | irgement             |
|       | ۰ ،                          | -                    |
|       |                              |                      |

Choisir Europe

| 17:11 🔤 🌢 P                                                                  | 同 🛡 🕍 72% 🖬          |
|------------------------------------------------------------------------------|----------------------|
| Choisir les cartes à télécharger                                             | Cartes gratuites OSM |
| Sélectionner les sous-re                                                     | égions               |
| Finlande OSM<br>aucune donnée téléchargée<br>version disponible: 44-2018121  | 0.1 GB               |
| France OSM                                                                   | 1.0 GB/1.0 GB        |
| Sélectionner les sous-re                                                     | égions               |
| Géorgie OSM<br>aucune donnée téléchargée<br>version disponible: 44-2018111   | 16 MB                |
| Gibraltar OSM<br>aucune donnée téléchargée<br>version disponible: 44-2018112 | <1 MB                |
| Grece OSM<br>aucune donnée téléchargée<br>version disponible: 44-2018120     | 64 MB                |
| Guernesey OSM aucune donnée téléchargée                                      | <1 MB                |
| Lanver le téléchar                                                           | gement               |
| ۰ ۲                                                                          | -                    |

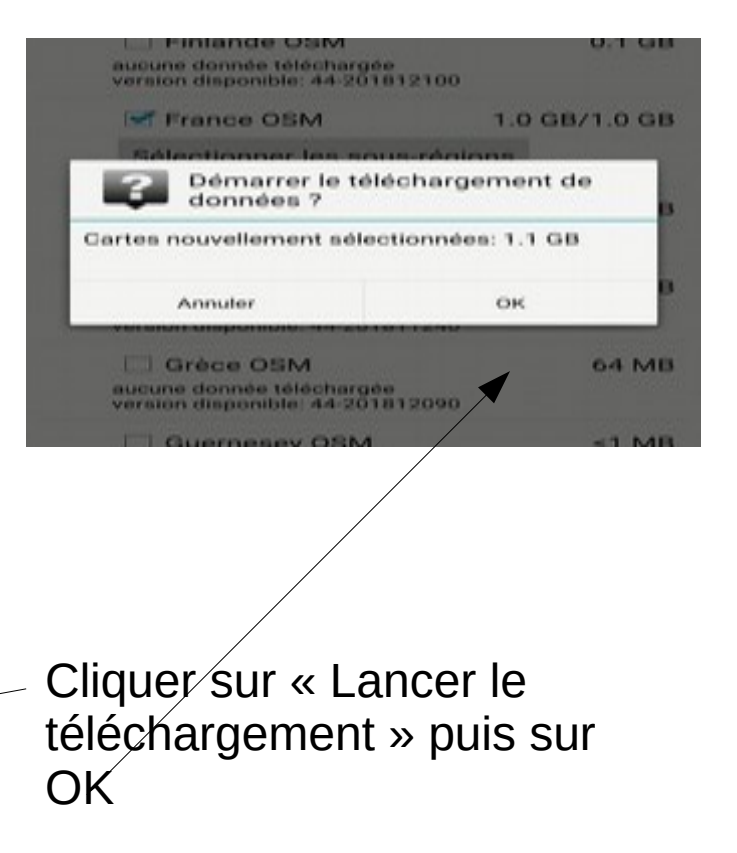

#### Choisir France

Il est possible de limiter le choix à une sous-région

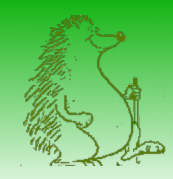

#### Navigator – Chargement des cartes

| 17:11 🖾 🔶 P                       | 18 ♥ ½  72% ü                        | 17:39 🔤 🌢 P                 | R ♥ ¼i 76% û    |
|-----------------------------------|--------------------------------------|-----------------------------|-----------------|
| Progression du téléchargement     | _                                    | Résumé du téléchargement    |                 |
| RDV Vétérinaire e                 | in Ligne                             | Earth osm                   | succès (0.1 GB) |
| Google Play                       | INDIVILLA                            | France OSM/France East OSM  | succès (0.3 GB) |
|                                   |                                      | France OSM/France North OSM | succès (0.2 GB) |
| Total: 2/7 (3 MB/1144 MB)         |                                      | France OSM/France South OSM | succès (0.3 GB) |
| French (3 MB/5 MB)                |                                      | France OSM/France West OSM  | succès (0.3 GB) |
| Downk                             | bad                                  | French                      | succès (5 MB)   |
| GPS location b<br>Don't miss your | ethere<br>ased alarm<br>destination. | Sound signals               | succès (<1 MB)  |
|                                   |                                      |                             |                 |
| Annuler le téléchar               | gement                               | Quitter                     |                 |
| 4 0                               |                                      | 4 0                         |                 |

Patience ! Le téléchargement des cartes prend du temps. Quand vous obtenez l'écran « Résumé du téléchargement » cliquer sur « Quitter » On obtient l'écran suivant Cocher « Ne plus afficher » Cliquer sur OK

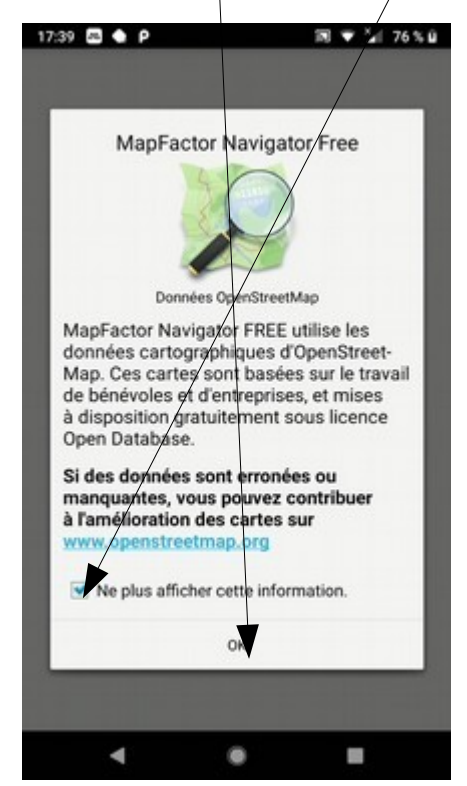

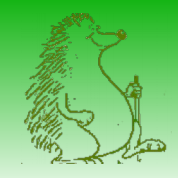

### Réglages

| 9:08 🔤 Р 🛳                             | 18 Q 🕈 📜 68% 🖬        | 19:08 🔤 P 🔹  |      |
|----------------------------------------|-----------------------|--------------|------|
| téglages                               |                       | PROFIL ACTIF | P    |
| Profils véhicules                      |                       |              |      |
| Choisir, modifier ou ajouter un        | profil                | S Bicycle    |      |
| Navigation                             |                       | 010          |      |
| Personnaliser le comporterne           | nt de navigation      | Bus          |      |
| Localisation                           |                       |              |      |
| Choisir la langue et unités de l       | Tapplication          | 🚗 Car        |      |
| Personnalisation de la                 | carte                 |              |      |
| Modifier l'apparence de la car         | te                    | Motorh       | ome  |
| Gestion des cartes                     |                       | 0.000        |      |
| Configurer le téléchargement<br>cartes | et la mise à jour des | 🖈 Pedest     | rian |
| Orientation                            |                       |              |      |
| Améliorer l'orientation par les        | capteurs              | Truck        |      |
| Expert                                 |                       |              |      |
| Aller dans les réglages avano          | és                    |              |      |
| Faire un don                           |                       | *            |      |
|                                        |                       | Voiture      |      |
|                                        |                       | + *          |      |
|                                        |                       | 00           |      |
|                                        |                       | Vélo         |      |
| 4 4                                    |                       | •            |      |
| ۰ ۱                                    | -                     | •            |      |

| 18                      | 0 🐨 🕍 68% 🖬                | 19:09 🖽 P 🔶            | 28                        | 0 🐨 54 68% 🖬               | 19:10  | 3 P .    | 15                             | 0 🕈 14 68% 🖬               |
|-------------------------|----------------------------|------------------------|---------------------------|----------------------------|--------|----------|--------------------------------|----------------------------|
| ARAMÈTRES DU<br>ÉHICULE | RESTRICTIONS<br>DES ROUTES | PROFIL ACTIF           | PARAMÈTRES DU<br>VÉHICULE | RESTRICTIONS<br>DES ROUTES | PROFIL | ACTIF    | PARAMÈTRES DU<br>VÉHICULE      | RESTRICTIONS<br>DES ROUTES |
|                         | 0                          | Nom<br>Pedestrian      |                           |                            | 0      | Autorou  | rte                            |                            |
|                         | 0                          | Туре                   |                           |                            | 0      | Voie Ra  | pide - Périphériqu<br>🔊 s ★ so | ie                         |
|                         | 0                          | Piéton<br>Optimisation |                           | _                          | 0      | Route M  | lationale Principa             | le                         |
|                         | 0                          | Le plus court          |                           |                            | 0      | Route N  | lationale Seconda              | aire                       |
|                         | ۲                          | Propriétés du véhicul  | e                         |                            | -      | Doute D  | lánartamentale D               | incinala                   |
|                         | 0                          | Demi-tour              |                           |                            | 0      | @ 5 (    |                                | nopale                     |
|                         |                            | Vitesse maximal        | le                        | 5.0km/h                    | 0      | Route D  | epartementale Se               | econdaire                  |
| -                       | **                         |                        |                           |                            | 0      | Route C  | communale<br>s 🚖 50            |                            |
| Camion                  | Pieton                     |                        |                           |                            | 0      | Petite R | toute Communale                | 6                          |
| Camping-car             | Bus                        |                        |                           |                            |        | Autre R  | oute                           |                            |
|                         |                            | ۹                      |                           |                            |        | 4        |                                |                            |

#### Réglages du profil

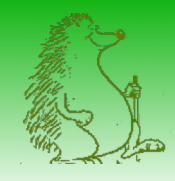

#### Réglages

| Navigation                                                                                                |         | Localisation                                                           |
|----------------------------------------------------------------------------------------------------|---------|------------------------------------------------------------------------|
| Zoom auto<br>Ajuster automatiquement le zoom sur la car<br>pendant la conduite                            | rte 🗹   | Langue pour l'application                                              |
| Recalculer l'itinéraire<br>Trouver automatiquement le nouvel itinérair<br>lorsque vous déviez de l'actuel | re 🗹    | Voix de navigation<br>Changer de moteur vocal                          |
| Navigation détaillée<br>Obtenir des instructions supplémentaires et<br>lione droite                       |         | Langue (carte)<br>Définir la langue préférée pou                       |
| Écran toujours allumé<br>Empêcher l'écran de s'éteindre lors de la<br>navigation                          | 2       | Système d'unités<br>Choisir le système d'unités de<br>Format 24 beures |
| Mode de navigation<br>Choisir le mode carte pour la navigation (30                                        | 0/20)   | Utiliser le format 24 heures                                           |
| Expert                                                                                                    |         |                                                                        |
| Itinéraires alternatifs<br>Calculer des itinéraires alternatifs et me<br>laisser en choisir un            | Acheter |                                                                        |
| HD Traffic<br>Info trafic                                                                                 |         |                                                                        |
| Alertes radars<br>Configurer les indications de limite de vites:                                          | se      |                                                                        |

| 18 0 🐨 54 68 % B                 | 19:11 🖾 P 🌢 🛛 🕅 🔍 🔽 68 % 🖬                                                                                                    |
|----------------------------------|----------------------------------------------------------------------------------------------------|
|                                  | Personnalisation de la carte                                                                                                    |
| l'application<br>plication       | Échelles<br>Changer la taille du texte, des routes et des icônes                                                                                       |
| ation<br>Fur vocal               | POI<br>Choisir les POI qui seront affichés sur la carte                                                                                                |
| e)<br>préférée pour la carte     | Projection<br>Choisir le type de projection cartographique                                                                                             |
| ités<br>le d'unités de Navigator | Format Coordonnées<br>Définir le format de coordonnées (D indique les degrés,<br>M indique les minutes d'arc et S indique les secondes<br>d'arc)       |
| 24 beures                        | Couleurs                                                                                                    |
|                                  | Éditer la palette de couleurs<br>Ouvrir léditeur pour modifier la palette de couleurs pour<br>la carte<br>Couleurs<br>Changer les couleurs de la carte |
|                                  | Mode nuit<br>Configurer le passage en mode nuit                                                                                                    |
|                                  | Autres couleurs<br>Ajouter des couleurs                                                                                                    |
|                                  |                                                                                                    |

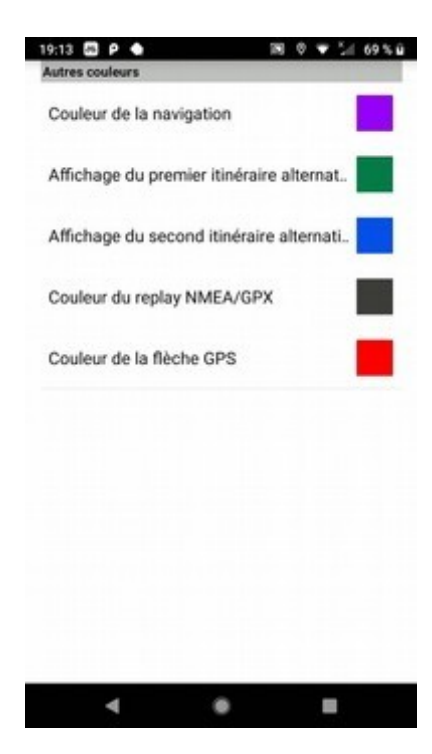

Réglage des couleurs possible

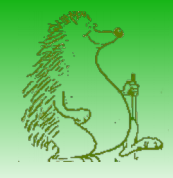

#### Réglages

|    | STREET, STREET, STREET | Gestion des cartes                                                                                                    |
|----|----------------------------------------------------------------------------------------------------|----------------------------------------------------------------------------------------------------|
| es | Source des cartes<br>Choisir les cartes à utiliser - gratuites OSM ou payantes<br>TerriTom                                                                                                    | Source des cartes<br>Choisir les cartes à utiliser - gratuites OSM ou payantes<br>TomTom                                                                                                    |
|    | Mode de téléchargement des données<br>Choisir le mode de téléchargement des données                                                                                                    | Mode de téléchargement des données<br>Choisir le mode de téléchargement des données                                                                                                    |
| -  | Vérification des mises à jour des cart                                                                                                    | Sélectionner le chemin de                                                                                                    |
| ×  | Choisir le type de cartes que vous souhaitez                                                                                                    | stockage des données de Navig                                                                                                    |
|    | Cartes gratuites OSM     Cartes preventes Tom Tom                                                                                                    | Mémoire Interne<br>chemin : /mnt/sdcard/Android/data/<br>com.mapfactor.navigator/files<br>espace : 36.5 GB/48.2 GB                                                                                                    |
|    | Afficher la fenêtre de sélection au démarrage     de Navigator                                                                                                    | Carte SD Externe 1<br>chemin : /storage/6589-16F6/An-<br>dicid/dat/commandactor navigator/                                                                                                    |
|    | OK                                                                                                    | files<br>espace : 22.4 GB/28.8 GB                                                                                                    |
|    |                                                                                                    | Annuler                                                                                                    |
|    | <b>∡</b>                                                                                                    | TemTom<br>Mode de téléchargement des données<br>Choisir le mode de téléchargement des données<br>Vérification des mises à jour des cart.<br>Choisir le type de cartes que vous souhaitez<br>utiliser<br>Cartes gratuites OSM<br>Cartes payantes TomTom<br>Afficher la fenêtre de sélection au démarrage<br>de Navigator<br>OK |

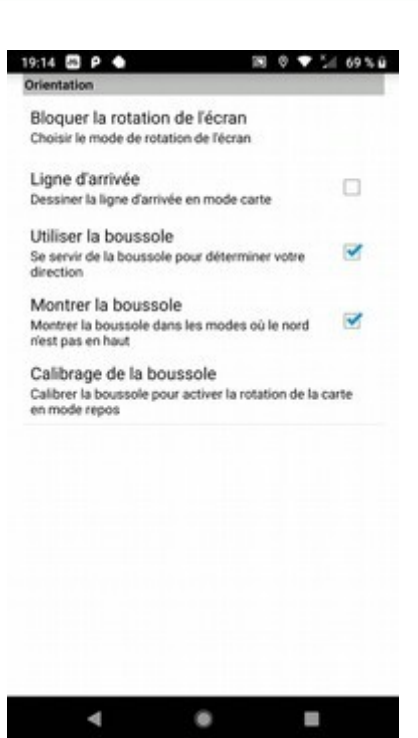

Régler le chargement des cartes

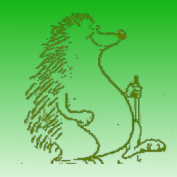

#### Navigator - Lancement

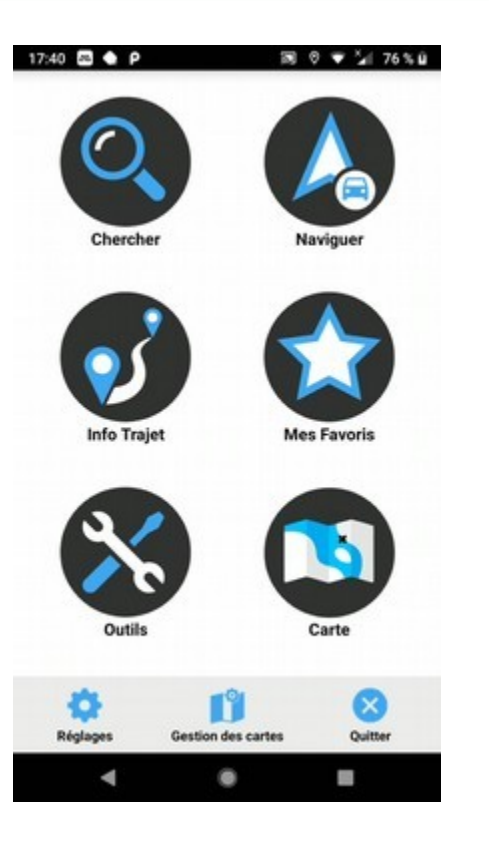

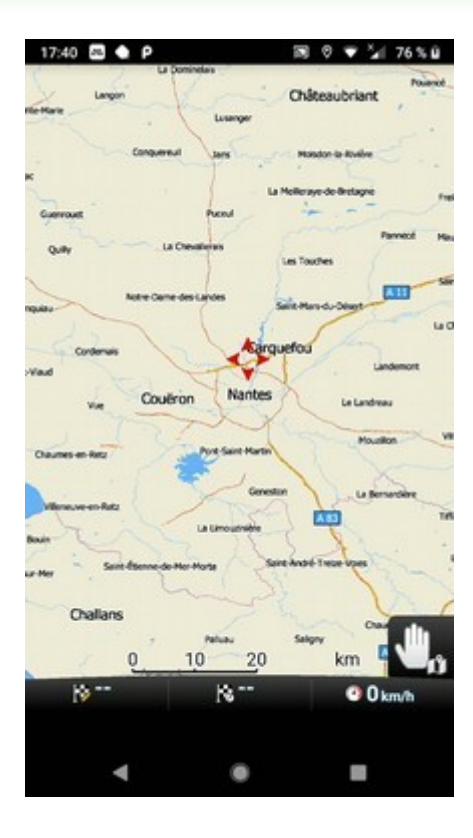

## Enre

### Enregistrer un trajet préparé sous Openrunner

|       |             |          |                                      | Plus d            | e 4 000 000 c           | le parcours pu          | ıblics !               |                |               |           |
|-------|-------------|----------|--------------------------------------|-------------------|-------------------------|-------------------------|------------------------|----------------|---------------|-----------|
|       | Г           | Lo       | calité de départ                     |                   | Localité d'arrivée      |                         | Voir les loca          | ilités sur une | carte         |           |
|       |             | Sélec    | ctionnez une activité e              | 9435461           |                         |                         | Aut                    | eur            |               |           |
|       |             |          |                                      |                   | Plus de                 | o crittéres             |                        |                |               |           |
|       |             |          |                                      | S                 | RECHE                   | RCHER                   |                        |                |               |           |
|       |             |          |                                      |                   |                         |                         |                        |                |               |           |
|       |             |          |                                      | e Contacta 1 Door | re Agenda 🛛 🔝 Google Mi | apa 🛃 ViaMichelin 🛛 🗗 O | penrunner 🍠 taposte.ne | a mit Net-C    | 😈 Pageslaunes | Digiposte |
| er 24 | rec Filefox | P-1 Bolt | te de réception - J 🙆 Googh          |                   |                         |                         |                        |                |               |           |
| er av | ec firefo   | P-1 Bolt | te de réception - J 🤇 Googh          |                   |                         |                         |                        |                |               |           |
| Par   | ec Firefo   | P-1 Bolt | te de réception - J_                 |                   |                         |                         |                        |                |               |           |
| Par   | oouns       |          | Architer Albert Record               | AMMULER           |                         |                         |                        |                |               |           |
| Pari  | ooura       | D BOR    | Accuracy About Award Nom du pareours | A Address         | Dépari                  | Arrivée                 | Bistance (km)          | D+ (m)         | D= (m)        | Date      |

#### Rechercher le trajet

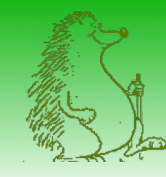

## Enregistrer un trajet préparé sous Openrunner

< Returner & to liste des sarcours

eception - j... 😆 Google Contacts 📷 Google Agenda 🐹 Google Maps 🚞 Walkcheim \Lambda Opennumer 🍼 Japoste.net. 😂 Net-C 😝 Pagestaunes 😝 Digposte

Atelier GPS Ouvrir le parcours et cliquer sur 00000 Randomie pidestre « Télécharger pour un GPS »-La Chapelle-sur-Éride -> La Chapelle-sur-Éride HORSEN MEN MEN ATE ATE Puis, choisir « GPX TRACK » Télécharger pour un GPS - GPX Quel format choisir pour votre GPS ? La Trace (ou Track en anglais) : c'est l'ensemble des coordonnées des points constituant le parcours tracé ou effectué. Une représentation fidèle donc du parcours planifié. Le nombre de points peut être relativement important pour les longs parcours. La Route : c'est un ensemble de points de passage situés sur le parcours à effectuer, cela perit-être par exemple des villes étapes. A la différence de la Trace, la Route ne contient que quelques points et ceux-ci vont être utilisés par le GPS pour calculer l'itinéraire à suivre si l'appareil dispose de cette capacité. Avertissement : Lors de la pratique de votre activité, veillez à respecter les propriétés et chemins privés et assurez-vous de la praticabilité du parcours Leafler | Citel & Citel services Informations complémentaires Partager ce parcours Type de terrais majoritaire ANNULER Santia Parcours empryships Tasher None Dermine mine à logs 40.01.000

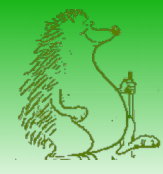

#### Enregistrer la trace sur son PC

| Vous avez choisi d'ouvrir :<br>9435461-track-1546621234-668.gpx<br>qui est un fichier de type : gpx File (1,8 Ko)<br>à partir de : https://www.openrunner.com<br>Que doit faire Firefox avec ce fichier ?<br>Quvrir avec Parcourir<br>© Enregistrer le fichier<br>] Toujours effectuer cette action pour ce type de fichier.<br>OK Annuler<br>* Accts rapide<br>* Accts rapide<br>* Oce PC > Telechargen<br>* Accts rapide<br>* Oce PC > Telechargen<br>* Accts rapide<br>* Oce PC > Telechargen<br>* Accts rapide<br>* Oce PC = Bareau<br>* Documents<br>* Images<br>* Musique<br>* Notice 10                                                                                                    |                                                                                                    |                                                                                                    |
|----------------------------------------------------------------------------------------------------|----------------------------------------------------------------------------------------------------|----------------------------------------------------------------------------------------------------|
| <ul> <li>9435461-track-1546621234-668.gpx         qui est un fichier de type : gpx File (1,8 Ko)         à partir de : https://www.openrunner.com</li> <li>Que doit faire Firefox avec ce fichier ?         <ul> <li>Quvrir avec</li> <li>Barcourir</li> <li>Enregistrer le fichier</li> <li>Joujours effectuer cette action pour ce type de fichier.</li> </ul> </li> <li>OK         <ul> <li>Annuler</li> </ul> </li> <li>Actis rapide         <ul> <li>Prese-papiers</li> <li>Ce PC &gt; Tele</li> <li>Receive</li> <li>Oce PC &gt; Tele</li> <li>Ce PC &gt; Tele</li> <li>Documents</li> <li>Images</li> <li>Musique</li> <li>Noia 6.1</li> </ul> </li> </ul>                                                                                                    |                                                                                                    |                                                                                                    |
| qui est un fichier de type : gpx File (1,8 Ko)<br>à partir de : https://www.openrunner.com<br>Que doit faire Firefox avec ce fichier ?                                                                                                    |                                                                                                    |                                                                                                    |
| Que doit faire Firefox avec ce fichier ?  Quvrir avec Barcourir  Enregistrer le fichier  Joujours effectuer cette action pour ce type de fichier.  OK Annuler  Acces repose Prese-papiers  Acces repose Prese-papiers  Acces re |                                                                                                    |                                                                                                    |
| Quvrir avec Barcourir                                                                                                    |                                                                                                    |                                                                                                    |
| Enregistrer le fichier          Ioujours effectuer cette action pour ce type de fichier.         OK       Annuler         Accès rapile         Presse papiers         +       +         # Accès rapile         OneDrive         © Ce PC         Bureau         Documents         Images         Musique         Noisia 6.1         Okia 10                                                                                                    |                                                                                                    |                                                                                                    |
| □ Joujours effectuer cette action pour ce type de fichier.<br>OK Annuler<br>Accès rapide<br>Pesse papiers<br>← → ↓ ↑ ♠ > Ce PC > Te<br># Accès rapide<br>@ OreDrive<br>@ Ce PC<br>@ Bureau<br>@ Documents<br>@ Images<br>@ Musique<br>@ Notia 6.1<br>@ Otate 10                                                                                                    |                                                                                                    |                                                                                                    |
| OK Annuler<br>Acces rapide<br>Prese papiers<br>+ + + + + + + + + + + + + + + + + +                                                                                                     |                                                                                                    |                                                                                                    |
| OK     Annuler       Acces rapide     Presse-papiers          ←        → <ul> <li></li></ul>                                                                                                    |                                                                                                    |                                                                                                    |
| Acces rapide<br>Presse-papiers<br>C Presse-papiers<br>C PC ><br>Acces rapide<br>Acces rapide<br>C PC ><br>Acces rapide<br>C PC ><br>Bureau<br>Documents<br>Images<br>Musique<br>Nokia 6.11<br>C Nokia 10                                                                                                    |                                                                                                    |                                                                                                    |
| Accès rapide<br>Presse-papiers<br>Ce                                                                                                    | min d'accés 📕 📔 🗙 🔹                                                                                                    | min d'accis 🙀 📴 🗙 🛋 📜 🗞 Nouvel élément * 🗹 🗟 Querir • 🗄 Sélection<br>Accès rapide •                                                                                                    |
| <ul> <li></li></ul>                                                                                                    | vers • vers • •                                                                                                    | Vers vers vers dosser Deplacer Coper Supprimer Renormer Nouveau Proprietes Historique Proprietes Historique Proprietes Historique Proprietes Historique Proprietes Historique Proprietes Proprietes Pr |
| Accès rapide  Accès rapide  Accès rapide  C PC  Bureau  Documents  Images  Musique  Notia 61  C Document 20  C C C C  C C C C C C C C C C C C C C                                                                                                    | Télécharpements                                                                                                    | Teléchargements                                                                                                    |
| Access tapude     Access tapude     Access    | - restances de la construction de la construction d | ↑ 🗋 Nom                                                                                                    |
| Ce PC<br>Bureau<br>Documents<br>Images<br>Musique<br>Notia 6.1                                                                                                    |                                                                                                    |                                                                                                    |
| Bureau  Documents  Musique Nokia 6.1  Concert 10                                                                                                    |                                                                                                    | 9435461-track-1546621234-668.gpx                                                                                                    |
| Documents Images Musique Nokia 6.1                                                                                                    |                                                                                                    | 9435461-track-1546621234-668.gpx                                                                                                    |
| Musique<br>Nokia 6.1                                                                                                    |                                                                                                    | 9435461-track-1546621234-668.gpx                                                                                                    |
| Nokia 6.1                                                                                                    |                                                                                                    | S435461-track-1546621234-668.gpx                                                                                                    |
| L Objector                                                                                                    |                                                                                                    | ☑ ☐ 9435461-track-1546621234-668.gpx                                                                                                    |
| Objets 3D                                                                                                    |                                                                                                    | 9435461-track-1546621234-668.gpx                                                                                                    |
| 2                                                                                                    |                                                                                                    | S435461-track-1546621234-668.gpx                                                                                                    |
|                                                                                                    |                                                                                                    | D 9435461-track-1546621234-668.gpx                                                                                                    |
|                                                                                                    |                                                                                                    | ☑ 9435461-track-1546621234-668gpx                                                                                                    |

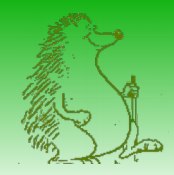

1 diam

#### Copier la trace sur son smartphone

| Render dans Coper - Cober - San Active - San Active - San | x mil<br>sprimer lisensmer /<br>Nouveal  → Acols rapide → Macuni et al.  → Acols rapide → Macuni et al.  → Macuni et al.  → Ma |
|----------------------------------------------------------------------------------------------------|----------------------------------------------------------------------------------------------------|
| E S Ce PC > Nok                                                                                                    | ia 6.1 > Carte SD > Android > data > com.mapfactor.navigator > files > navigator > gpx                                                                                                    |
| com.lge.cloudhub com.lge.gworld com.lge.amemoplus com.lge.amemoplus com.lge.similathere com.lge.timilathereiwerr com.lge.timilathereiwerr com.lge.timilathereiwer                                                                                                    | \$435461-mack-15466212<br>34-668.gox<br>Fichier GrX                                                                                                    |
| B com.mapfactor.navigator                                                                                                    | Anné a cuair a comacté a concentrale que a cu DO consignula                                                                                                    |
| i fies                                                                                                    | Apres avoir connecte son smartphone au PC, copier le                                                                                                    |
| data<br>detonary<br>fonts                                                                                                    | fichier .gpx de l'ordinateur au smartphone.<br>Le fichier doit être copié dans le répertoire                                                                                                    |
| images                                                                                                    | Android/data/com manfactor navigator/files/navigator/gnx                                                                                                    |
| log<br>mrI3d<br>nomea<br>odometer<br>search_histony<br>temp<br>tmp<br>warningsounds<br>temp<br>tomp                                                                                                    | Si vous avez choisi l'enregistrement des cartes sur une carte<br>SD externe, ce répertoire est sur cette carte SD externe, sinon<br>il se trouve dans la mémoire interne de votre smartphone                                                                                                    |
| commobiledirection.GPSRepairFix                                                                                                    |                                                                                                    |

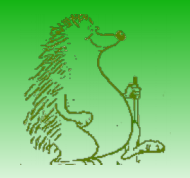

## Suivre un trajet préparé sous Openrunner

Ouvrir Navigator, Cliquer sur « Mes Favoris », puis sur « Enregistrer/Rejouer »

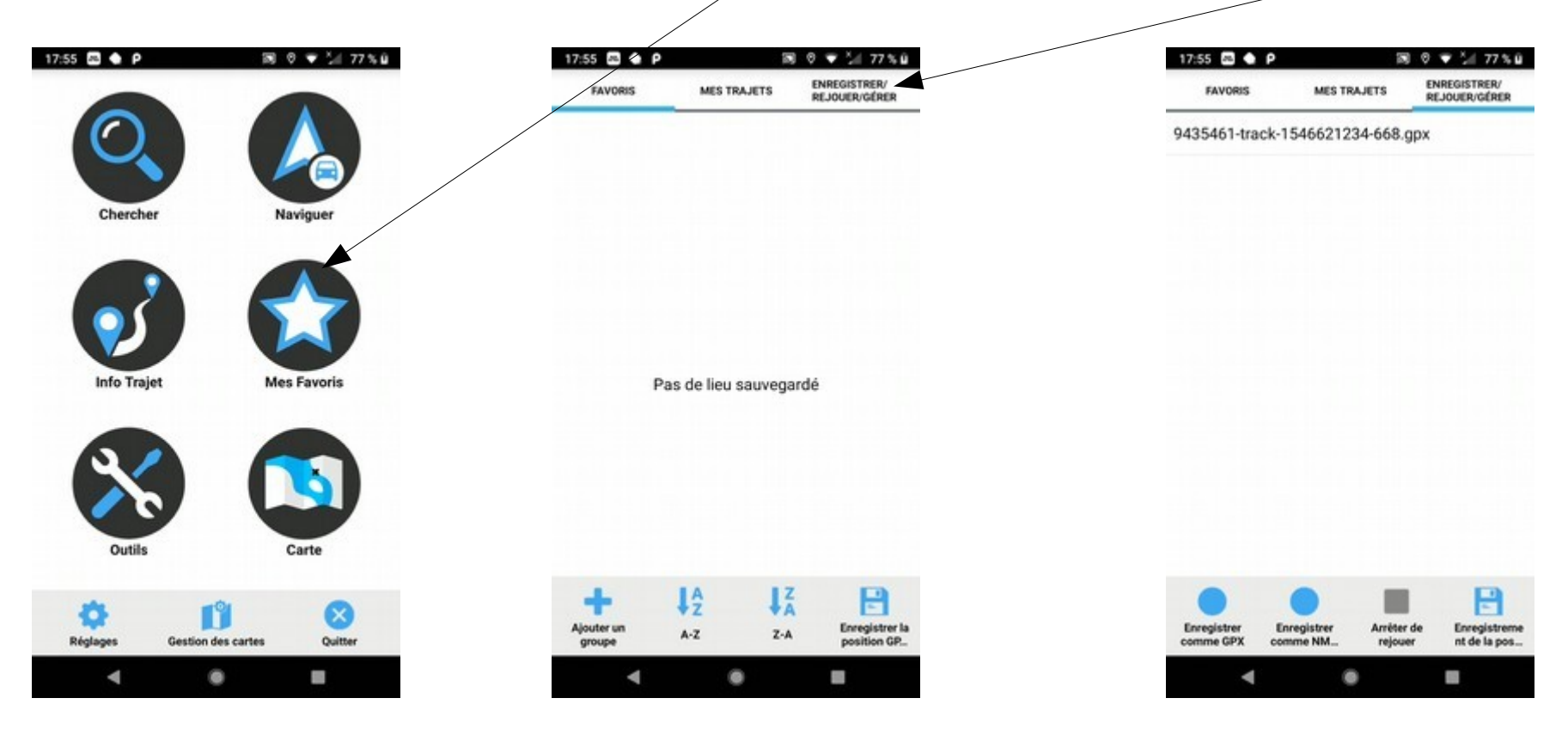

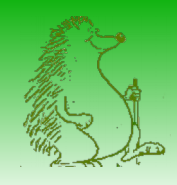

## Suivre un trajet préparé sous Openrunner

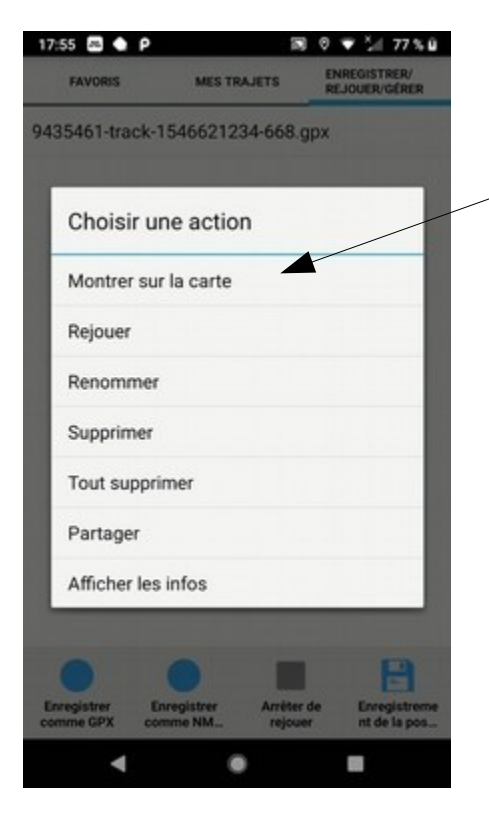

Choisir l'action « Montrer sur la carte »

On visualise alors le parcours.

Quand on est positionné sur le parcours, l'indicateur de position de Navigator (flèche rouge) est visible. Il est alors possible de se repérer facilement et de vérifier qu'on suit bien le parcours choisi.

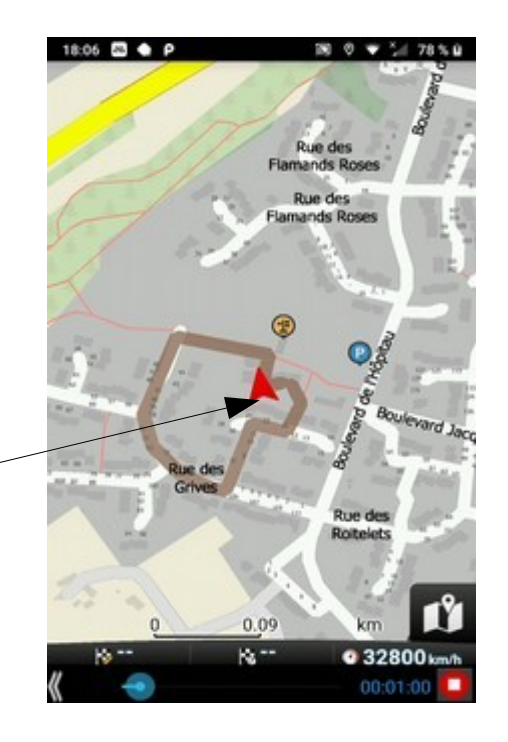

## Enregistrer une randonnée sur son smartphone

Lancer navigator, aller dans « Favoris », « Enregistrer/Rejouer », cliquer sur « Enregistrer comme gpx » au début de la randonnée. Cliquer sur « Arrêter l'enregistrement » à la fin de la randonnée. Un nouveau fichier gpx est alors créé dans le répertoire « gpx »

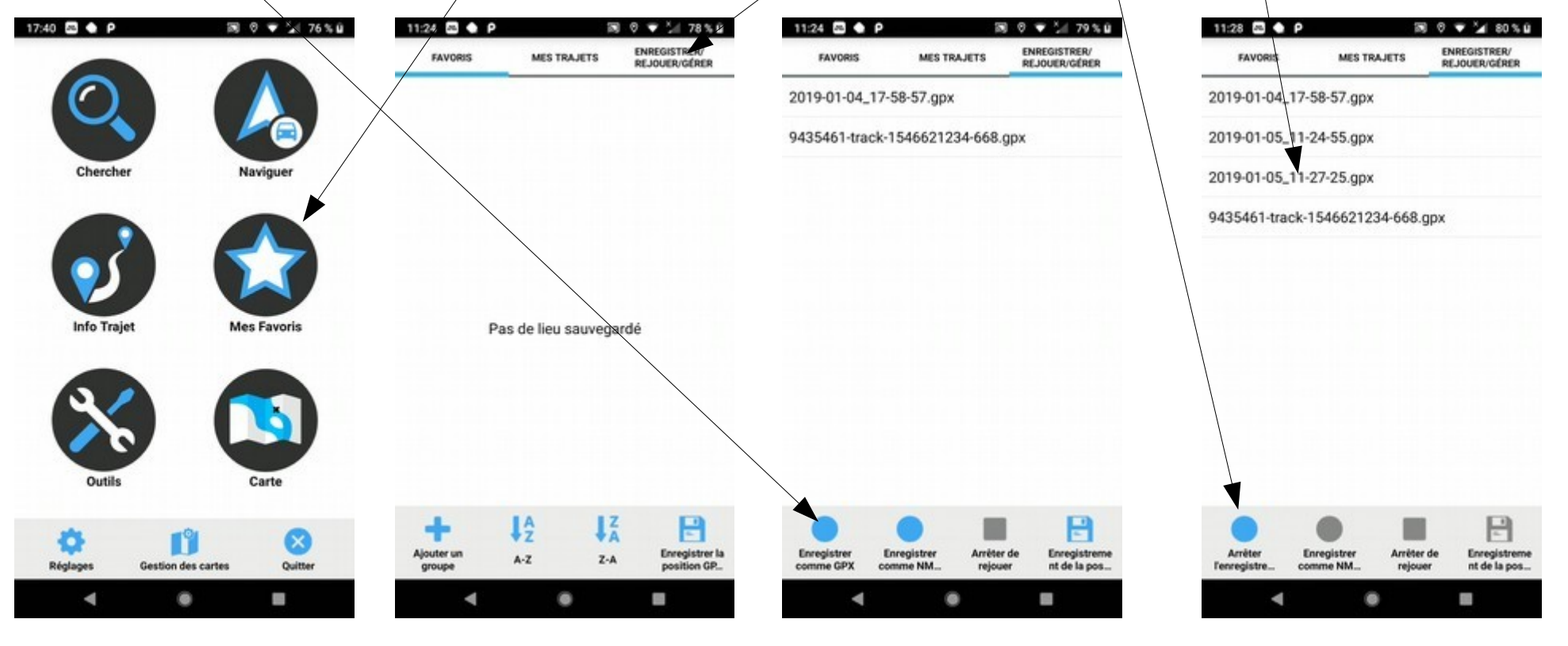

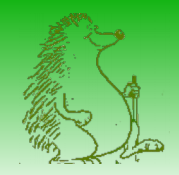

## Informations sur le trajet enregistré

Il est possible de suivre un itinéraire préparé sous Openrunner, et enregistrer simultanément la trace que l'on effectue en suivant l'itinéraire. Quand la trace est enregistrée pendant la randonnée, on peut obtenir des informations sur la randonnée :

| 19:14 🖾 P 🌢                    | 100                                      | 9 🐨 54 69 % 🖬                 | 19:15 🖾 P 🔶                                  | 188 (* 🎔 54 69 % û                                    | 19:15 🖾 P 🔶                             | 18 0 🐨 54 69% B                       | 19:16 🖾 P 🔶                              | 18 0 <b>•</b> 54              |
|--------------------------------|------------------------------------------|-------------------------------|----------------------------------------------|-------------------------------------------------------|-----------------------------------------|---------------------------------------|------------------------------------------|-------------------------------|
| FAVORIS                        | MES TRAJETS                              | ENREGISTRER/<br>REJOUER/GÉRER | FAVORIS M                                    | ES TRAJETS ENREGISTRER/<br>REJOUER/GÉRER              | Fichier Info GPX/N<br>2019-01-22 09-02- | MEA:                                  | Fichier Info GPX/N<br>2019-01-22_09-02-5 | MEA:<br>59_Treilleres.gpx     |
| 2019-01-22_09-                 | 02-59_Treilleres.gpx                     |                               | 2019-01-22_09-02-59                          | _Treilleres.gpx                                       | 20                                      | a a _ manara a gam                    | 20 20                                    | 1001415                       |
| 2019-02-09_15-                 | 57-46_Test.gpx                           |                               | 2019-02-09 15-57-46                          | Test onx                                              | 20 22 ja                                | e du tracé:<br>inv. 2019              | 20 Elevation<br>Balar                    | nce finale:                   |
|                                |                                          |                               | Choicir upo as                               | ation                                                 | Distance totale                         | Temps du tracé (Global)<br>2b 47m 41s |                                          | 3 m                           |
| 2019-03-05_Sai                 | int-Herblain-Basse-In                    | dre.gpx                       | 20 Choisir une ac                            | cuon                                                  | 20 Distas                               | 2014700410                            | 20 Elévation (Descente)<br>-2 km         | Elévation (Montée)<br>2 km    |
| 9435461-track-                 | 1546621234-668.gp>                       | ¢                             | 94 Montrer sur la ca                         | irte                                                  | 94 2019-01-22_09-0                      | 2-59.gpx                              | 94 Distance (Descente)<br>3 km           | Distance (Montèle)<br>9 km    |
| Test.gpx                       |                                          | Te Rejouer                    |                                              | Te Description:<br>Séquences: 1                       |                                         | Te Vitesse<br>Vitesse moy. (Globale): | Vitesse moy. (Mouvemen                   |                               |
|                                |                                          |                               | Renommer                                     |                                                       | Etapes: 10059                           |                                       | 4,2 km/n                                 | Vitesse max                   |
|                                |                                          |                               | Currentimere                                 |                                                       |                                         |                                       | 1,8 km/h                                 | 14,1 km/h                     |
|                                |                                          |                               | Supprimer                                    |                                                       | Temps du tr<br>28                       | acé (Mouvement)<br>h 15m 41s          | Autre                                    |                               |
|                                |                                          |                               | Tout supprimer                               |                                                       | Elévation                               |                                       | 83,                                      | 5 m.s.l.                      |
|                                |                                          |                               | Partager                                     |                                                       | Bala                                    | -3 m                                  | Élévation min.:<br>49 m.s.l.             | Elévation max.:<br>110 m.s.l. |
|                                |                                          |                               | Affahar las infas                            |                                                       | Élévation (Descente)<br>-2 km           | Elévation (Montée)<br>2 km            | Heure                                    |                               |
|                                |                                          |                               | Anicheries intos                             |                                                       | Distance (Descente)                     | Distance (Montée)                     | 22 ja                                    | nv. 2019                      |
|                                |                                          |                               |                                              |                                                       | 3 km                                    | 9 km                                  | Heure de début:<br>00-07-01              | Heure de fin:<br>11:50:42     |
|                                |                                          | 8                             | 0 0                                          |                                                       | Vitesse moy. (Globale):                 | Vitesse moy. (Mouvement) :            | 07.00.01                                 | 11.00.42                      |
| Enregistrer El<br>comme GPX co | inregistrer Arrêter de<br>mme NM rejouer | Enregistreme<br>nt de la pos  | Enregistrer Enregistre<br>comme GPX comme NM | er Amèter de Enregistreme<br>M., rejouer nt de la pos | 4                                       | ok ne                                 |                                          | ок                            |
| 4                              |                                          |                               | 4                                            | • =                                                   | 4                                       | • •                                   | ۹                                        | • •                           |
|                                |                                          |                               |                                              |                                                       |                                         |                                       |                                          |                               |

Sélectionner le trajet , puis cliquer sur « Afficher les infos » . On obtient le temps du parcours, les élévations et distances, vitesses, etc...

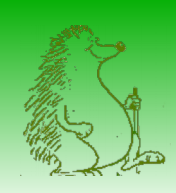

# Créer un parcours Openrunner à partir d'une randonnée enregistrée

Après avoir connecté votre smartphone à votre PC, lancer Openrunner, connectez-vous et cliquer sur « Créer un nouveau parcours »

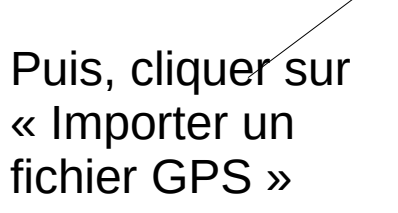

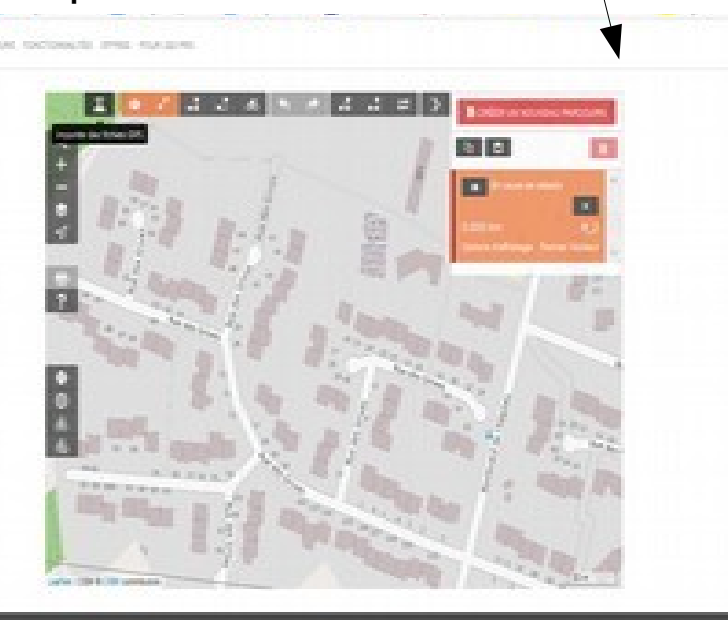

|  |  | ndura Grinian A'Manian<br>Intera Carlana A' Iona<br>Anna Aguna<br>Nan B antanan<br>Alai | ðing<br>Red printer | Salah Serupapa<br>Ng<br>Ng | Sumer autor artaaliii aar |
|--|--|-----------------------------------------------------------------------------------------|---------------------|----------------------------|---------------------------|
|--|--|-----------------------------------------------------------------------------------------|---------------------|----------------------------|---------------------------|

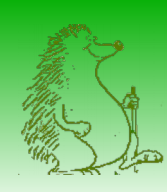

## Créer un parcours Openrunner à partir d'une randonnée enregistrée

Aller chercher le fichier gpx sur votre smartphone, openrunner importe le parcours. Il ne reste plus qu'à le « nettoyer » et l'enregistrer !

| 🚯 Envoi du fichier                                                                       |                                            |   |                                                     | ×  |
|------------------------------------------------------------------------------------------|--------------------------------------------|---|-----------------------------------------------------|----|
| le= → → ↑ 📕 < com.mapfactor.navigator > files > navigator > gpx → 🕖 Rechercher.dans:.gpx |                                            |   |                                                     |    |
| Organiser • Nouveau dossier 🔅 • 🗉                                                        |                                            |   |                                                     |    |
| Ce PC                                                                                    | 2019-01-04_17-58-57.gp<br>x<br>Fichier GPX |   | 9435461-track-15466212<br>34-668.gpx<br>Fichier GPX |    |
| Bureau Cocuments Images                                                                  |                                            |   |                                                     |    |
| Nusique                                                                                  |                                            |   |                                                     |    |
| 5 Objets 3D                                                                              |                                            |   |                                                     |    |
| reseau_photos 0 reseau-commun                                                            |                                            |   |                                                     |    |
| Télécharoement                                                                           | 1010 01 01 12 70 FT                        |   |                                                     |    |
| Nom du fichier :                                                                         | 2019-01-04_17-30-57.90x                    | v | Ougrir Annuler                                      | Ĭ, |

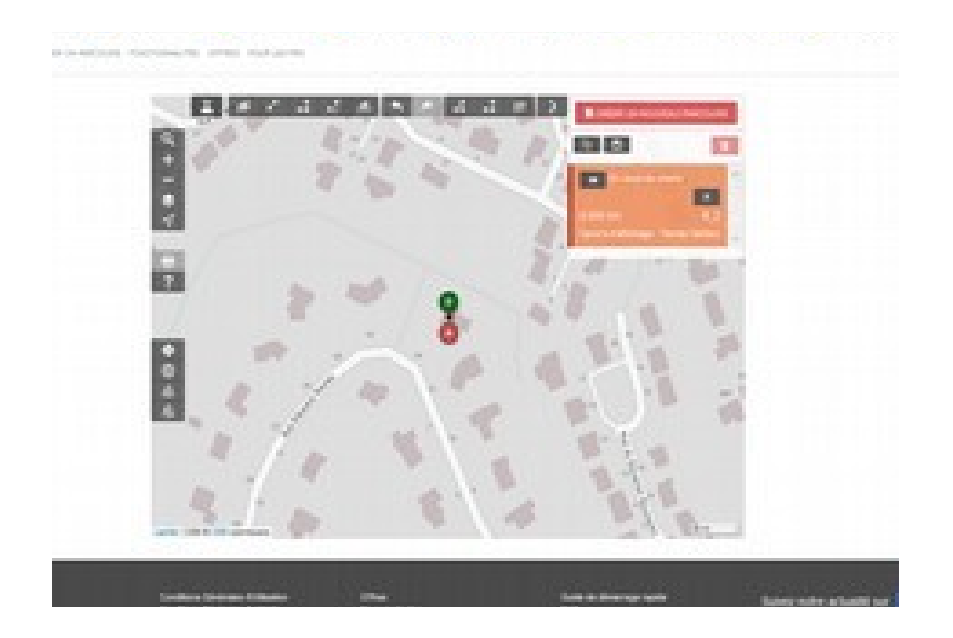